### CLARA : INSCRIPTION D'UN CANDIDAT À UN « COURS BIDON »

Modification des caractéristiques du « dossier session » d'un candidat dans une démarche de RAC

# cerac

### CLARA : INSCRIPTION D'UN CANDIDAT À UN « COURS BIDON »

Pour effectuer l'inscription d'un **candidat actif dans la démarche** à un « cours bidon », il faut d'abord accéder à son dossier. Pour ce faire, cliquez *Étudiants* dans la fenêtre suivante. Il existe deux possibilités d'accès : le menu à gauche dans la colonne bleue ou le menu au centre de la fenêtre. Pour un nouveau candidat, voir les outils **Admission rapide** ou **Admission crédité détaillée** dans la section **Dossier de candidature et admission**.

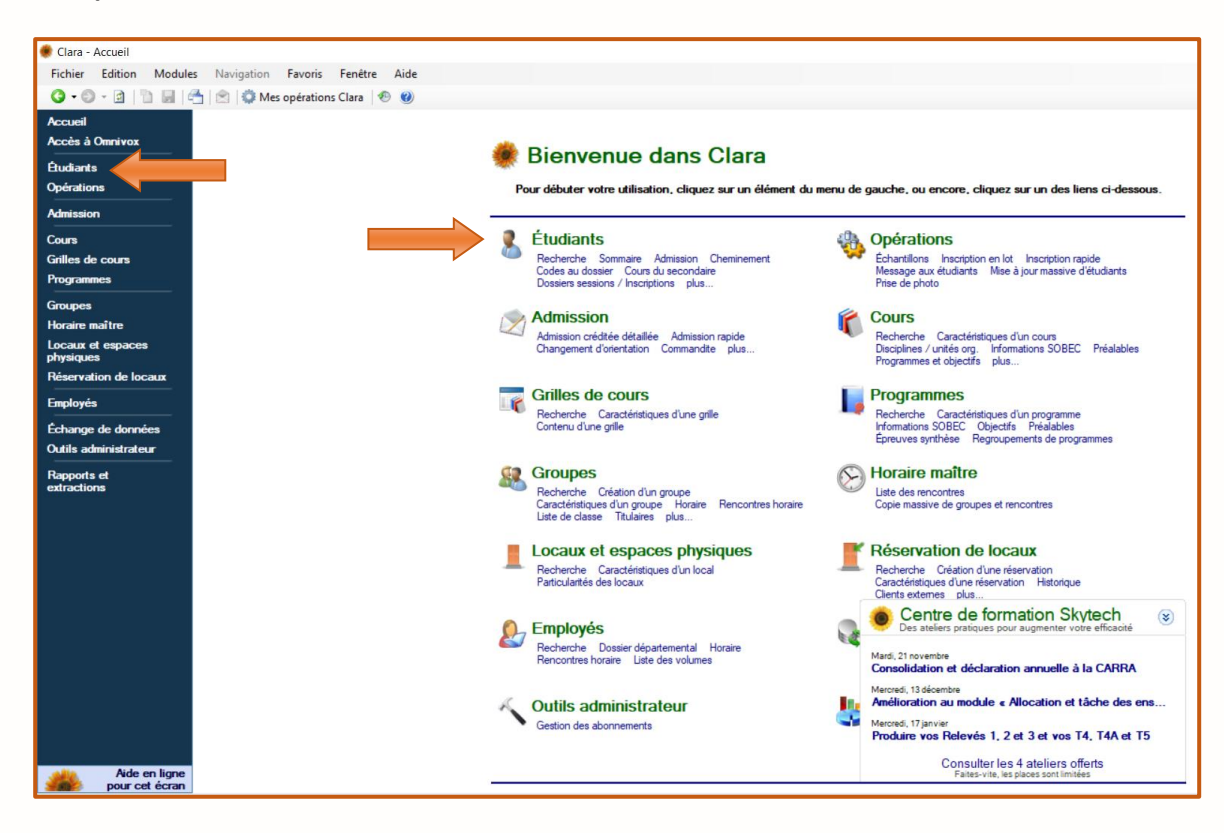

La fenêtre suivante apparaît. Effectuez une **recherche simple** pour localiser le dossier d'un candidat. Après avoir accédé au dossier, cliquez **Dossiers sessions / Inscriptions** dans le menu de gauche.

| Correction Module                                              | Navigation Outile | s Favoris Fenetre Aide                      |                   |           |                                                                          |                     |                                    |                                 |  |
|----------------------------------------------------------------|-------------------|---------------------------------------------|-------------------|-----------|--------------------------------------------------------------------------|---------------------|------------------------------------|---------------------------------|--|
| Accueil<br>Étudiants                                           | Dans le champ     | Nom et prénom                               | Recherche avancée | Recherche | Sélectionnez<br>effectuer la r                                           | le cham<br>echerche | p à partir duqu<br>, puis saisisse | el vous désirez<br>z le texte à |  |
| Recherche     Sommaire                                         | Rechercher        | Code permanent<br>Nom de famille            |                   |           | rechercher. Le texte peut contenir<br>remplacement tels que « " » et « ? |                     |                                    | ».<br>Pour en savoir plus       |  |
| Admission<br>Cheminement                                       | Résultats         | Numéro de l'étudiant<br>Numéro de téléphone |                   |           |                                                                          |                     |                                    | 100 H 100                       |  |
| Codes au dossier<br>Cours du secondaire<br>Dossiers sessions / | Numéro DA Co      | de Prénom<br>Titre du programme             |                   | Date de   | naissance                                                                | Grille              | No prog.                           | Titre programme                 |  |
| Inscriptions<br>Messages à l'étudiant                          |                   |                                             |                   |           |                                                                          |                     |                                    |                                 |  |
| Objectirs atteints<br>Préalables<br>Sanctions                  |                   |                                             |                   |           |                                                                          |                     |                                    |                                 |  |
| Clés d'assignation<br>Horaire                                  |                   |                                             |                   |           |                                                                          |                     |                                    |                                 |  |
| Citoyenneté<br>Contacts et répondants                          |                   |                                             |                   |           |                                                                          |                     |                                    |                                 |  |
| Coordonnées<br>Documents au dossier                            |                   |                                             |                   |           |                                                                          |                     |                                    |                                 |  |
|                                                                |                   |                                             |                   |           |                                                                          |                     |                                    |                                 |  |

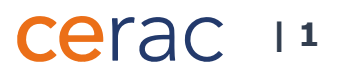

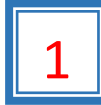

## 1 Ajout d'un dossier session

La fenêtre **Dossiers sessions** apparaît (Image 1.1).

#### Image 1.1

| 🌻 Clara - Liste de dossiers de L                        | eblanc, Lise (1                                | 23-4567)                                                |                                               |                                           |                            |                          |             |                     |              |                        |                |         |                |           |         |              |               |              |                     | -         | a x          |   |
|---------------------------------------------------------|------------------------------------------------|---------------------------------------------------------|-----------------------------------------------|-------------------------------------------|----------------------------|--------------------------|-------------|---------------------|--------------|------------------------|----------------|---------|----------------|-----------|---------|--------------|---------------|--------------|---------------------|-----------|--------------|---|
| Fichier Edition Modules                                 | Navigation                                     | Opérations                                              | Outils                                        | Favoris Fen                               | iêtre Ai                   | de                       |             |                     |              |                        |                |         |                |           |         | Nom de f     | famille       | •            | Saisissez un critèr | e de rech | erche (F3) 🔎 |   |
| 🛛 🕄 • 🕲 • 🕲   🛅 🛃   🤻                                   | Ь   🖄   🔔 М                                    | es rappels (0)  🧯                                       | 🖡 Mes opér                                    | rations (2) 🛛 🐔                           | 9 🕜   Ai                   | nnée fina                | ancière :   | 2017-2018           | H - 4        | 1 /1 → H               |                |         |                |           |         |              |               |              |                     |           |              |   |
| Accueil<br>Étudiants<br>Recherche                       | Leblanc, L<br>123-4567<br>LEBL 1234            | ise<br>≅i≩ Se<br>15678 <sup>Unité</sup>                 | ssion A-17<br>é org. RA                       | Gri                                       | le JEEOK                   | -17R-RA                  |             | Lang FR             | SPE 1        |                        |                |         |                |           |         |              |               |              |                     |           |              |   |
| Sommaire<br>Admission<br>Cheminement                    | Dossier<br>Voici la liste de<br>pour cette ses | s sessions<br>es dossiers session<br>sion ou encore vis | <u>5</u><br>Is ainsi que li<br>ualiser le déf | es inscriptions d'<br>tail d'un dossier ( | 'un étudian<br>ou d'une in | t. En séle<br>scription. | ctionnant u | in dossier session, | vous pourrez | consulter la liste des | s inscriptions |         |                |           |         |              |               |              |                     |           |              | Α |
| Codes au dossier                                        |                                                |                                                         |                                               |                                           |                            |                          |             |                     |              |                        |                |         |                |           |         |              | Afficher tous | les éléments |                     | $\sim$    | 1            |   |
| Cours du secondaire<br>Deseiere sessione / Inscriptione | Session                                        | Grile                                                   |                                               |                                           |                            |                          |             |                     |              |                        |                | No prog | Unité org.     |           | IC Hres | Un. en cours | Un. réussies  | Un. échouées | Réputé temps p      | lein      | C Aouter     |   |
| État de compte                                          | A-2017                                         | JEE0K-17R-RA                                            |                                               |                                           |                            |                          |             |                     |              |                        |                | JEE.0K  | RA - Cégep Ma  | rie-Vic 3 | 3 9     | 0,00         | 4,33          | 0.00         | SO                  |           | 🐔 Modfier 🔨  |   |
| Messages à l'étudiant                                   | H-2017                                         | JEE0K-17R-RA                                            |                                               |                                           |                            |                          |             |                     |              |                        |                | JEE.0K  | RA - Cégep Ma  | rie-Vic ( | 0       | 0,00         | 0,00          | 0,00         | SO                  |           | 8 Supprimer  |   |
| Préalables                                              | A-2006                                         |                                                         |                                               |                                           |                            |                          |             |                     |              |                        |                | 180.A0  | 929000-1 - Cég | ep An (   | 3 22    | 0,00         | 4,66          | 6,66         | SO                  |           | Copier       |   |
| Sanctions                                               |                                                |                                                         |                                               |                                           |                            |                          |             |                     |              |                        |                |         |                |           |         |              |               |              |                     |           | Champs       |   |
| Clés d'assignation                                      |                                                |                                                         |                                               |                                           |                            |                          |             |                     |              |                        |                |         |                |           |         |              |               |              |                     |           | <u>unuer</u> |   |
| Post-assignation                                        |                                                |                                                         |                                               |                                           |                            |                          |             |                     |              |                        |                |         |                |           |         |              |               |              |                     |           |              |   |
| Citoyenneté                                             |                                                |                                                         |                                               |                                           |                            |                          |             |                     |              |                        |                |         |                |           |         |              |               |              |                     |           |              |   |
| Contacts et répondants                                  | Inscripti                                      | ons Autom                                               | ne 201                                        | 17                                        |                            |                          |             |                     |              |                        |                |         |                |           |         |              |               |              |                     |           |              |   |
| Coordonnées<br>Documents au dossier                     | No. cour                                       | s 🔺 Groupe                                              | Note                                          | Rem Abs.                                  | Moy                        | Cat                      | Financ.     | RAC                 | E.Dist.      | Recensement            |                |         |                |           |         |              |               |              |                     |           | Aouter       |   |
| Documents requis                                        | ✓ 322-409-                                     | MV 00992                                                | 94                                            |                                           | 71                         | SP                       | 50          | SO                  | SO           | 1 - Prés. conf         |                |         |                |           |         |              |               |              |                     |           | A Modfier    |   |
| Dossier social                                          | √ 350-710-1                                    | MV 00990                                                | 87                                            |                                           | 77                         | SP                       | 50          | SO                  | SO           | 1 - Prés. conf         |                |         |                |           |         |              |               |              |                     |           | Supprmer     |   |
| A todations de l'etudiant                               | 350-711-                                       | MV 00991                                                | 81                                            |                                           | 73                         | SP                       | 50          | SO                  | SO           | 1 - Prés. conf         |                |         |                |           |         |              |               |              |                     |           | Copier       |   |
| Engagements                                             |                                                |                                                         |                                               |                                           |                            |                          |             |                     |              |                        |                |         |                |           |         |              |               |              |                     |           | un cours     |   |
| Épreuves de langue                                      |                                                |                                                         |                                               |                                           |                            |                          |             |                     |              |                        |                |         |                |           |         |              |               |              |                     |           | non suivi    |   |
| Epreuves synthése<br>Études antérieures                 |                                                |                                                         |                                               |                                           |                            |                          |             |                     |              |                        |                |         |                |           |         |              |               |              |                     |           | Champs       |   |
| Mérites                                                 |                                                |                                                         |                                               |                                           |                            |                          |             |                     |              |                        |                |         |                |           |         |              |               |              |                     |           | usager       |   |
| Relevés d'impôt                                         |                                                |                                                         |                                               |                                           |                            |                          |             |                     |              |                        |                |         |                |           |         |              |               |              |                     |           |              |   |
| Rendement scolaire                                      |                                                |                                                         |                                               |                                           |                            |                          |             |                     |              |                        |                |         |                |           |         |              |               |              |                     |           |              |   |
| Stages ATE                                              |                                                |                                                         |                                               |                                           |                            |                          |             |                     |              |                        |                |         |                |           |         |              |               |              |                     |           |              |   |
| Temps libres                                            |                                                |                                                         |                                               |                                           |                            |                          |             |                     |              |                        |                |         |                |           |         |              |               |              |                     |           |              |   |
| Tests de classement                                     |                                                |                                                         |                                               |                                           |                            |                          |             |                     |              |                        |                |         |                |           |         |              |               |              |                     |           |              |   |
| Vaccins                                                 |                                                |                                                         |                                               |                                           |                            |                          |             |                     |              |                        |                |         |                |           |         |              |               |              |                     |           |              |   |
| Champs usager                                           |                                                |                                                         |                                               |                                           |                            |                          |             |                     |              |                        |                |         |                |           |         |              |               |              |                     |           |              |   |
| Données Socrate                                         |                                                |                                                         |                                               |                                           |                            |                          |             |                     |              |                        |                |         |                |           |         |              |               |              |                     |           |              |   |
| riaconque                                               |                                                |                                                         |                                               |                                           |                            |                          |             |                     |              |                        |                |         |                |           |         |              |               |              |                     |           |              |   |
|                                                         |                                                |                                                         |                                               |                                           |                            |                          |             |                     |              |                        |                |         |                |           |         |              |               |              |                     |           |              |   |
|                                                         |                                                |                                                         |                                               |                                           |                            |                          |             |                     |              |                        |                |         |                |           |         |              |               |              |                     |           |              |   |
|                                                         |                                                |                                                         |                                               |                                           |                            |                          |             |                     |              |                        |                |         |                |           |         |              |               |              |                     |           |              |   |
| Aide en ligne                                           | Afficher le                                    | s inscriptions non a                                    | assignées (cl                                 | hoix de cours)                            |                            |                          |             |                     |              |                        |                |         |                |           |         |              |               |              | Sauvegarder         | •         | Fermer       |   |
|                                                         |                                                |                                                         |                                               |                                           |                            |                          |             |                     |              |                        |                |         |                |           |         |              |               |              |                     |           |              |   |
|                                                         |                                                |                                                         |                                               |                                           |                            |                          |             |                     |              |                        |                |         |                |           |         |              |               |              |                     |           |              | 1 |

Α

Pour ajouter une session au dossier du candidat, cliquez Ajouter. La fenêtre Création d'un dossier session apparaît (Image 1.2).

#### Image 1.2

| 🔹 Création d'un dossier session pour 🛛 🗙                               |                                                                                                    |                                                                                                    |                                                                                                    |  |  |  |  |
|------------------------------------------------------------------------|----------------------------------------------------------------------------------------------------|----------------------------------------------------------------------------------------------------|----------------------------------------------------------------------------------------------------|--|--|--|--|
| ۲<br>J dossier session pour l'étudiant à partir d'une de ses admissior | ns. 🞑                                                                                                    |                                                                                                    |                                                                                                    |  |  |  |  |
|                                                                        |                                                                                                    |                                                                                                    |                                                                                                    |  |  |  |  |
| 123-4567                                                               |                                                                                                    |                                                                                                    |                                                                                                    |  |  |  |  |
| Leblanc, Lise                                                          |                                                                                                    |                                                                                                    |                                                                                                    |  |  |  |  |
| RA - Cégep Marie-Victorin - Reconnaissance des acquis                  |                                                                                                    |                                                                                                    |                                                                                                    |  |  |  |  |
| JEE.0K                                                                 |                                                                                                    |                                                                                                    |                                                                                                    |  |  |  |  |
| Techniques d'éducation à l                                             |                                                                                                    |                                                                                                    |                                                                                                    |  |  |  |  |
| la session du dossier session qui sera créé.                           |                                                                                                    |                                                                                                    |                                                                                                    |  |  |  |  |
| JEE0K-17R-RA                                                           | ~                                                                                                    |                                                                                                    |                                                                                                    |  |  |  |  |
| · · ·                                                                  |                                                                                                    | В                                                                                                    |                                                                                                    |  |  |  |  |
|                                                                        |                                                                                                    |                                                                                                    |                                                                                                    |  |  |  |  |
| n<br>r<br>u                                                            | n pour n u dossier session pour l'étudiant à partir d'une de ses admissio 123-4567 Leblanc, Lise RA - Cégep Marie-Victorin - Reconnaissance des acquis JEE.0K Techniques d'éducation à l t la session du dossier session qui sera créé. JEE0K-17R-RA | n pour ×<br>n<br>u dossier session pour l'étudiant à partir d'une de ses admissions.<br>123-4567<br>Leblanc, Lise<br>RA - Cégep Marie-Victorin - Reconnaissance des acquis<br>JEE.0K<br>Techniques d'éducation à l<br>t la session du dossier session qui sera créé.<br>JEE0K-17R-RA × | n pour ×<br>n<br>u dossier session pour l'étudiant à partir d'une de ses admissions.<br>123-4567<br>Leblanc, Lise<br>RA - Cégep Marie-Victorin - Reconnaissance des acquis<br>JEE.0K<br>Techniques d'éducation à l<br>t la session du dossier session qui sera créé.<br>JEE0K-17R-RA ×<br>B |  |  |  |  |

Les renseignements concernant le candidat apparaissent dans la section Identification de l'étudiant.

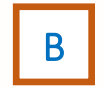

Saisissez la Session du nouveau dossier. (Exemple : Hiver 2018)

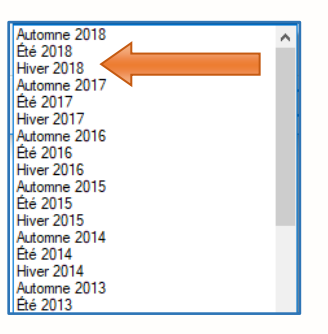

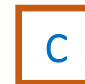

Cliquez **OK** pour sauvegarder l'information. La nouvelle session est inscrite dans la section **Dossiers** sessions (Image 1.3).

Image 1.3

| Navigation Opérations Outils Favoris Fenêtre Aide  Nom de famille  Salassez un ottère de recherche (F3) P                                                     |                                                                    |                                          |                        |           |            |            |                      |                                    |         |                      |    |      |              |                  |              |                    |                                               |
|----------------------------------------------------------------------------------------------------|--------------------------------------------------------------------|------------------------------------------|------------------------|-----------|------------|------------|----------------------|------------------------------------|---------|----------------------|----|------|--------------|------------------|--------------|--------------------|-----------------------------------------------|
| 🊹 📄 🔔 Mes rappels (0) 🧔                                                                                                    | Mes opérations                                                     | (2) 🐵 🄇                                  | Ann                    | née finai | ncière :   | 2017-2018  | H H 1                | /1 → H                             |         |                      |    |      |              |                  |              |                    |                                               |
| Leblanc, Lise<br>123-4567 🗃 🖗 Sess<br>LEBL 12345678 Unté o<br>Dossiers sessions<br>Voici la liste des dossiers sessions<br>pour cette session ou encore visua | ion H18<br>org. RA<br>ainsi que les inscri<br>liser le détail d'un | Grille<br>iptions d'un é<br>dossier ou d | JEE0K-1<br>étudiant. I | 7R-RA     | tionnant u | Lang FR SF | PE 1<br>Is pourrez c | onsulter la liste des inscriptions |         |                      |    |      |              |                  |              |                    |                                               |
|                                                                                                    |                                                                    |                                          |                        |           |            |            |                      |                                    |         |                      |    |      |              | Afficher tous le | es éléments  | ·                  |                                               |
| Session Grile                                                                                                    | 4                                                                  |                                          |                        |           |            |            |                      |                                    | No prog | Unité org.           | IC | Hres | Un. en cours | Un. réussies     | Un. échouées | Réputé temps plein | Ajouter                                       |
| H-2018 JEE0K-17R-RA                                                                                                    |                                                                    |                                          |                        |           |            |            |                      |                                    | JEE.0K  | RA - Cégep Marie-Vic | 1  | 0    | 0,00         | 0,00             | 0,00         | SO                 | A Modifier                                    |
| 4-2017 JEE0K-17R-RA                                                                                                    | •                                                                  |                                          |                        |           |            |            |                      |                                    | JEE.0K  | RA - Cégep Marie-Vic | 3  | 9    | 0.00         | 4,33             | 0.00         | so                 | Supprimer 8                                   |
| H-2017 JEE0K-17R-RA                                                                                                    |                                                                    |                                          |                        |           |            |            |                      |                                    | JEE.0K  | RA - Cégep Marie-Vic | 0  | 0    | 0.00         | 0,00             | 0,00         | SO                 | Copier                                        |
| A-2006                                                                                                    |                                                                    |                                          |                        |           |            |            |                      |                                    | 180.A0  | 929000-1 - Cégep An  | 6  | 22   | 0.00         | 4,66             | 6,66         | SO                 | Champs                                        |
| Inscriptions Automr                                                                                                    | ne 2017                                                            |                                          |                        |           |            | 210        | 5.00.0               |                                    |         |                      |    |      |              |                  |              |                    |                                               |
| No. cours 🔺 Groupe                                                                                                    | Note Rem                                                           | Abs.                                     | Moy                    | Cat       | Financ.    | RAC        | E.Dist.              | Recensement                        |         |                      |    |      |              | _                |              |                    | Modifier                                      |
| ✓ 322-409-MV 00992                                                                                                    | 94                                                                 |                                          | /1                     | SP        | 50         | 50         | so                   | 1 - Prés. cont                     |         |                      |    |      |              |                  |              |                    | Supprimer                                     |
| ✓ 350-710-MV 00990                                                                                                    | 8/                                                                 |                                          | 77                     | SP        | 50         | 50         | 50                   | 1 Pris. conf                       |         |                      |    |      |              |                  |              |                    |                                               |
|                                                                                                    |                                                                    |                                          |                        |           |            |            |                      |                                    |         |                      |    |      |              |                  |              |                    | vn cours<br>non sulvi<br>III Consps<br>usager |
| ✓ Afficher/es inscriptions non as                                                                                                    | signées (choix de                                                  | cours)                                   |                        |           |            |            |                      |                                    |         |                      |    |      |              |                  |              | Sauvegarder 💌      | Fermer                                        |

### Cerac 13

D Pour ajouter un cours au dossier du candidat, cliquez *Ajouter*. La fenêtre **Création d'une inscription-cours** (suivi du numéro de la session) apparaît (Image 1.4).

| image 1.4 | Leblanc, Lise                  |                                                |                  | SANCTIONNÉ JEE.0K                                                           |                                                                           |                                  |
|-----------|--------------------------------|------------------------------------------------|------------------|-----------------------------------------------------------------------------|---------------------------------------------------------------------------|----------------------------------|
|           | 123-4567 📀                     | Session H18 Grille 322A0-10A-F                 | RA               |                                                                             |                                                                           |                                  |
|           | LEBL 12345678                  | Unité org. RA                                  |                  | Lang FR SPE 1                                                               |                                                                           |                                  |
|           | Création d'une                 | e inscription-cours H-2018                     |                  |                                                                             | Date de création                                                          |                                  |
|           |                                | 4.4                                            |                  | Date                                                                        | e de demière MAJ                                                          |                                  |
|           | Cours                          | <i>i</i> h                                     |                  |                                                                             |                                                                           |                                  |
|           |                                |                                                |                  |                                                                             |                                                                           |                                  |
|           | Groupe                         | Ala Saisie d'un numéro                         | de groupe fi     | ictif                                                                       |                                                                           |                                  |
| F         | Session                        | H-2018                                         |                  | Transmission                                                                |                                                                           |                                  |
|           | Unité ora.                     | RA - Cégep Marie-Victorin - Reconnaissance des | Redéfinir        |                                                                             | État                                                                      | Redéfinir                        |
|           | angue                          | EP - Francia                                   | Redéfinir        | Demière trans                                                               | mission                                                                   |                                  |
|           | Lungue                         | The Hallydis                                   | Dedificie        | Finance                                                                     | cement                                                                    | Redéfinir                        |
|           | Catégorie                      |                                                | Redefinir        | Demière trans                                                               | mission                                                                   |                                  |
|           | Source financement             | 10 - Ministère de l'éducation                  | <u>Redéfinir</u> | F                                                                           | Résultat                                                                  | Redéfinir                        |
|           | RAC                            | SO - Sans objet                                | Redéfinir        | Demière trans                                                               | mission                                                                   |                                  |
|           | Mode ens. distance             | SO - Sans objet                                | Redéfinir        | Situation d'études dans un                                                  | organisme partenaire (reçu e                                              | n commandite)                    |
|           | Préalables                     | 1 - Valider v                                  |                  | S'il s'agit d'une inscription suivie en                                     | commandite dans un autre collèg                                           | e, veuillez sélectionner         |
|           | État d'assignation             | 0 - Changement accenté                         |                  | 'CR - Cours à remplacer'. S'il s'agit<br>étudiant reçu en commandite, veuil | d'une inscription suivie dans votre<br>lez sélectionner 'CS - Cours à sui | e établissement pour un<br>vre'. |
|           | Priorité d'assignation         | Valeur par défaut : 0                          |                  | Situation d'études                                                          |                                                                           | ~                                |
|           | Intention substitution         |                                                |                  |                                                                             | 3.4                                                                       |                                  |
|           | intention substitution         | N - Non V                                      | 4.4              | Organisme partenaire                                                        | en en en en en en en en en en en en en e                                  |                                  |
|           | Numero alternatif<br>Résultats | Cours parent                                   | 78               | Course deservations                                                         | 3,A                                                                       |                                  |
|           | Note                           | Pondérée Moy.                                  |                  | partenaire                                                                  | e                                                                         | 2                                |
|           | Remarque                       | ~                                              |                  | Recensement                                                                 |                                                                           |                                  |
|           | Absences                       | Cote R Un. Cote R                              |                  | Statut de recensement                                                       | 0 - Non recensé                                                           | Modifier                         |
|           | Droit à la reprise             | N - Non V Moy. notes cote R 0                  |                  | Recentement par                                                             |                                                                           |                                  |
|           |                                |                                                |                  | neocracillent par                                                           |                                                                           |                                  |
|           |                                |                                                |                  | Date de recensement                                                         |                                                                           |                                  |
|           |                                |                                                |                  | G                                                                           |                                                                           |                                  |
|           | Les champs en bleu sont o      | bligatoires.                                   | L                |                                                                             | Sauvegarder                                                               | <ul> <li>Fermer</li> </ul>       |

Entrez le **numéro du « cours bidon »**. Le numéro du « cours bidon » est préalablement établi pour chacun des programmes d'études et doit prendre la même forme que les autres numéros de cours de niveau collégial, soit huit caractères (ex. : BID-TEE-RA).

F

Ε

Entrez le **numéro de groupe** associé au « cours bidon ». Le numéro du groupe est préalablement établi pour chacun des « cours bidons ».

G

Cliquez Sauvegarder.

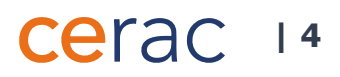